### LOGIN IN PFMS

### MASTERS-> DSC MANAGEMENT

### FOR FIRST TIME DSC ENROLLMENT CLICK ON ENROLL DSC

| Central Plan Scheme Monitoring × +              |                                                                 |                                   |                            |                            |                               |             | ] X          |
|-------------------------------------------------|-----------------------------------------------------------------|-----------------------------------|----------------------------|----------------------------|-------------------------------|-------------|--------------|
| () A https://pfms.nic.in/Default.asp            | (                                                               |                                   | (130%) C <sup>4</sup> Q, S | earch                      | ☆自                            | + * (       | 9 E          |
| Public F<br>D/a Control                         | <b>inancial Managemen</b><br>er General of Accounts, Ministry I | t System-PFMS<br>(formerly CPSMS) | Welcor<br>User T<br>Financ | [ <b>paopowe</b><br>Change | <b>r</b> ] Logout<br>Password |             |              |
| BharatKosh Reports                              |                                                                 |                                   |                            |                            |                               |             |              |
| Home                                            |                                                                 |                                   | vineeta verma              |                            |                               |             |              |
| BharatKosh D                                    |                                                                 |                                   |                            |                            |                               |             |              |
| Budget D                                        | ,                                                               |                                   |                            |                            |                               |             |              |
| CAM Reports                                     |                                                                 |                                   |                            |                            |                               |             |              |
| Users D                                         |                                                                 |                                   |                            |                            |                               |             |              |
| Failed Transaction                              | ,                                                               |                                   |                            |                            |                               |             |              |
| Sanctions D                                     |                                                                 |                                   |                            |                            |                               |             |              |
| Transfer Entry                                  |                                                                 |                                   |                            |                            |                               |             |              |
| Bank Reconciliation                             |                                                                 |                                   |                            |                            |                               |             |              |
| Employee Info. System                           |                                                                 |                                   |                            |                            |                               |             |              |
| Reports                                         |                                                                 |                                   | _                          |                            |                               |             |              |
| Masters D                                       | DSC Management                                                  | Enroll DSC                        |                            |                            |                               |             |              |
| Bank D                                          | ADD PAO/CDDO Bank Account                                       | Enrolled Enroll DSC               |                            |                            |                               |             |              |
| Register/ Track Issue                           | Details                                                         | Approve DSC                       |                            |                            |                               |             |              |
|                                                 |                                                                 |                                   |                            |                            |                               |             |              |
|                                                 |                                                                 |                                   |                            |                            |                               |             |              |
|                                                 |                                                                 |                                   |                            |                            |                               |             |              |
|                                                 |                                                                 |                                   |                            |                            |                               |             |              |
| https://pfms.nic.in/DigitalSignature/Signxml.as | px About Us   Site Map   Privacy Policy                         | Contact Us   ©2009 CENTRAL PL     | AN SCHEME MONITORING SY    | (STEM. All Rights Reserve  | d.                            |             |              |
| 🚱 🏮 🙆 🔮 ent                                     | tral Plan Sche 🧐 ዪ 🚺 E                                          | revision Revision.pptx            | - P Document1 - Word       |                            | *                             | 09<br>18/05 | :30<br>/2017 |

## FOR ALREADY DSC REGISTERED USER

## CLICK ON ENROLLED DSC-> UPDATE

| Untitled Page                                                                                                    | × +                                                                                                    |                                    |                                          |                                       |                 |                                                                                            |               |               |                      |                                  |                                |               | j <u>x</u>                           |
|----------------------------------------------------------------------------------------------------|----------------------------------------------------------------------------------------------------|------------------------------------|------------------------------------------|---------------------------------------|-----------------|--------------------------------------------------------------------------------------------|---------------|---------------|----------------------|----------------------------------|--------------------------------|---------------|--------------------------------------|
| (Contemport of the second second seco | <b>&gt;fms.nic.in</b> /DigitalSignature/EnrolledDigitalSignature.aspx                                             |                                    |                                          |                                       |                 | 130% C Q Search                                                                            |               |               |                      | ☆ 自 🕈 🎓 🛡 🗏                      |                                |               |                                      |
| <b>Public Fi</b><br>D/o Controlle                                                                                                    | Public Financial Management System-PFMS<br>D/o Controller General of Accounts, Ministry of Finance                |                                    |                                          |                                       | <b>S</b><br>s)  | Welcome: <b>vineeta verma</b><br>User Type: <b>PAO</b><br>Financial Year: <b>2017-2018</b> |               |               |                      | [paopower] Logo<br>Change Passwo |                                |               | v <b>er</b> ] Logou<br>e Passwor     |
| iorts D                                                                                                    |                                                                                                    | List Of Enrolled Digital Signature |                                          |                                       |                 |                                                                                            |               |               |                      |                                  |                                |               |                                      |
| D                                                                                                    | Note : 1) To Activate rejected signature, Enroll again.<br>2) Pending approval request will be approved by 'PRAO' |                                    |                                          |                                       |                 |                                                                                            |               |               |                      |                                  |                                |               |                                      |
| Salara Salara Salara I                                                                                                    | Search Enrolle                                                                                                    | d Signature                        | s                                        |                                       |                 |                                                                                            |               |               |                      |                                  |                                |               |                                      |
| D                                                                                                    |                                                                                                    |                                    |                                          | User Name :                           |                 |                                                                                            | Status        | : Al          | •                    |                                  |                                |               |                                      |
| ion D                                                                                                    |                                                                                                    |                                    |                                          | DDO :                                 | Al              |                                                                                            |               |               | •                    |                                  |                                |               |                                      |
| D                                                                                                    |                                                                                                    | Search                             |                                          |                                       |                 |                                                                                            |               |               |                      |                                  |                                |               |                                      |
| Þ                                                                                                    | Page Size: 10   Total Count:2                                                                                     |                                    |                                          |                                       |                 |                                                                                            |               |               |                      |                                  |                                |               | Count:2                              |
| tion D                                                                                                    | User<br>Name/User<br>Login Id                                                                                     | Enrolled<br>Date                   | Owner<br>Name                            | Owner<br>Organization                 | DDO             | Issuer<br>Organization                                                                     | Valid<br>From | Valid<br>Upto | Registration<br>From | Registration<br>Upto             | Status                         | 5 A           | ction                                |
| System                                                                                                    | paopower                                                                                                    | 29/04/2016<br>11:04:03             | VERMA<br>VINEETA                         | MIN OF POWER                          |                 | National<br>Informatics<br>Centre                                                          | 27/06/2014    | 26/06/2016    | 27/06/2014           | 26/06/2016                       | Approved                       |               | Jpdate<br><u>View</u>                |
| D                                                                                                    | paopower                                                                                                    | 28/06/2016<br>14:56:29             | VINEETA<br>VERMA                         | OFFICE OF CCA<br>MINISTRY OF<br>POWER |                 | Gujarat Narmada<br>Valley Fertilizers<br>and Chemicals<br>Limited                          | 13/06/2016    | 08/06/2018    | 13/06/2016           | Details Can be updated           | by user who enroll<br>Approved | ed the digita | I Signature<br>Jpdate<br><u>View</u> |
| Issue                                                                                                    |                                                                                                    |                                    |                                          |                                       |                 |                                                                                            |               |               |                      |                                  |                                |               |                                      |
|                                                                                                    |                                                                                                    |                                    |                                          |                                       | 2000 0          |                                                                                            |               |               |                      |                                  |                                |               |                                      |
| https://pfms.nic.in/Digita                                                                                                    | About Us   S<br>alSignature/DigitalSignatureViev                                                                  | wDetails.aspx?Dsc                  | r <mark>acy Policy</mark><br>Id=FxSsp+uE | Contact Us   @2<br>Bc=&Mode=LR+P4q4I  | 2009 CE<br>MKs= | NTRAL PLAN SCHEN                                                                           |               | NG SYSTEM.    | All Rights Reserve   | d.                               |                                |               | +                                    |
| 🚱 🌻                                                                                                    | C Untitled Page                                                                                                   | - M                                | -                                        | Erevision                             |                 | eRevision.pptx -                                                                           | P 🚺 D:        | SC-ENROLLME   |                      |                                  | • 🍾                            | 09<br>18/05   | :33<br>/2017                         |

# AFTER CLICK ON UPDATE SELECT PURPOSE- PENSION AUTHORITY AND CLICK ADD

| Digital Signature × +                                                                                                    |                                                    |                               |                                              |                                          |                                        |    |                            | ) X                   |
|----------------------------------------------------------------------------------------------------|----------------------------------------------------|-------------------------------|----------------------------------------------|------------------------------------------|----------------------------------------|----|----------------------------|-----------------------|
| ( Interstation of the second second s | re/DigitalSignatureViewDetails.aspx?DscId=Fx       | Ssp+uEBc=&Mode=LR+P4q4I       | MKs=                                         | 130% C <sup>4</sup> Q. Search            |                                        | ☆自 | + * (                      | 7 ≡                   |
| Public Fi<br>D/a Controlle                                                                                                    | nancial Manageme<br>r General of Accounts, Ministr | ent System-Pl<br>y of Finance | FMS<br>(p CPSMS)                             | Welcome: w<br>User Type:<br>Financial Ye | rineeta verma<br>PAO<br>ear: 2017-2018 | 15 | [ <b>paopowe</b><br>Change | r] Logout<br>Password |
| BharatKosh Reports                                                                                                    |                                                    |                               |                                              |                                          |                                        |    |                            |                       |
| Home                                                                                                    |                                                    |                               |                                              |                                          |                                        |    |                            |                       |
| BharatKosh D                                                                                                    | Serial Number:                                     | 5714E53A3903B8C6C24           | 16                                           |                                          |                                        |    |                            |                       |
| Budget D                                                                                                    | Certificate Valid From:                            | 27/06/2014                    |                                              | Certificate Valid Upto:                  | 26/06/2016                             |    |                            |                       |
| CAM Reports                                                                                                    | Enrollment Valid From:                             | 27/06/2014                    |                                              | Enrollment Valid Upto:                   | 26/06/2016                             |    |                            |                       |
| Users D                                                                                                    | Owners Name:                                       | VERMA VINEETA                 |                                              |                                          |                                        |    |                            |                       |
| Failed Transaction                                                                                                    | Owners Organization:                               | MIN OF POWER                  |                                              |                                          |                                        |    |                            |                       |
| Sanctions                                                                                                    | Owners Organization Unit:                          | PR ACCOUNTS OFFICE            |                                              |                                          |                                        |    |                            |                       |
|                                                                                                    | Issuer Organization:                               | National Informatics Ce       | intre                                        |                                          |                                        |    |                            |                       |
| Transfer Entry                                                                                                    |                                                    | Dummerer                      | Colort                                       |                                          |                                        |    |                            |                       |
| Bank Reconciliation                                                                                                    |                                                    | Purpose:                      | Select                                       |                                          | Auu                                    |    |                            |                       |
| Employee Info. System                                                                                                    |                                                    |                               | Digitally sign Adivce<br>Digitally sign bill |                                          |                                        |    |                            |                       |
| Reports                                                                                                    |                                                    | Purpose                       | Pension Authority                            | Action                                   |                                        |    |                            |                       |
| Masters D                                                                                                    |                                                    | Digitally sign bill           |                                              | Pension Authority                        | X                                      |    |                            |                       |
| Bank D                                                                                                    |                                                    |                               |                                              |                                          |                                        | -  |                            |                       |
| Register/ Track Issue                                                                                                    |                                                    |                               |                                              |                                          |                                        |    |                            |                       |
|                                                                                                    |                                                    | Subr                          | nit Back                                     |                                          |                                        |    |                            |                       |
|                                                                                                    |                                                    |                               |                                              |                                          |                                        |    |                            |                       |
|                                                                                                    |                                                    |                               |                                              |                                          |                                        |    |                            |                       |
|                                                                                                    |                                                    |                               |                                              |                                          |                                        |    |                            |                       |
|                                                                                                    |                                                    |                               |                                              |                                          |                                        |    |                            |                       |
|                                                                                                    | About Us   Site Map   Privacy Pol                  | cy   Contact Us   ©200        | 9 CENTRAL PLAN S                             | CHEME MONITORING SYSTEM                  | M. All Rights Reserved.                |    |                            |                       |
| 🚱 🧿 🙋 🚺 Digital                                                                                                    | Signature 🧐 Ķ 📜                                    | Erevision                     | eRevision.pptx - P                           | DSC-ENROLLME                             |                                        | *  | 09<br>18/05                | 35<br>/2017           |

THEN CLICK ON SUBMIT TO SAVE --- NOW PENSION SIGNING IS ENABLED